## [ TO ADD/EDIT ITEM METADATA ]

1. On the cIRcle homepage at <u>circle.ubc.ca</u>, click on "My Account" (Step 1) in the left sidebar.

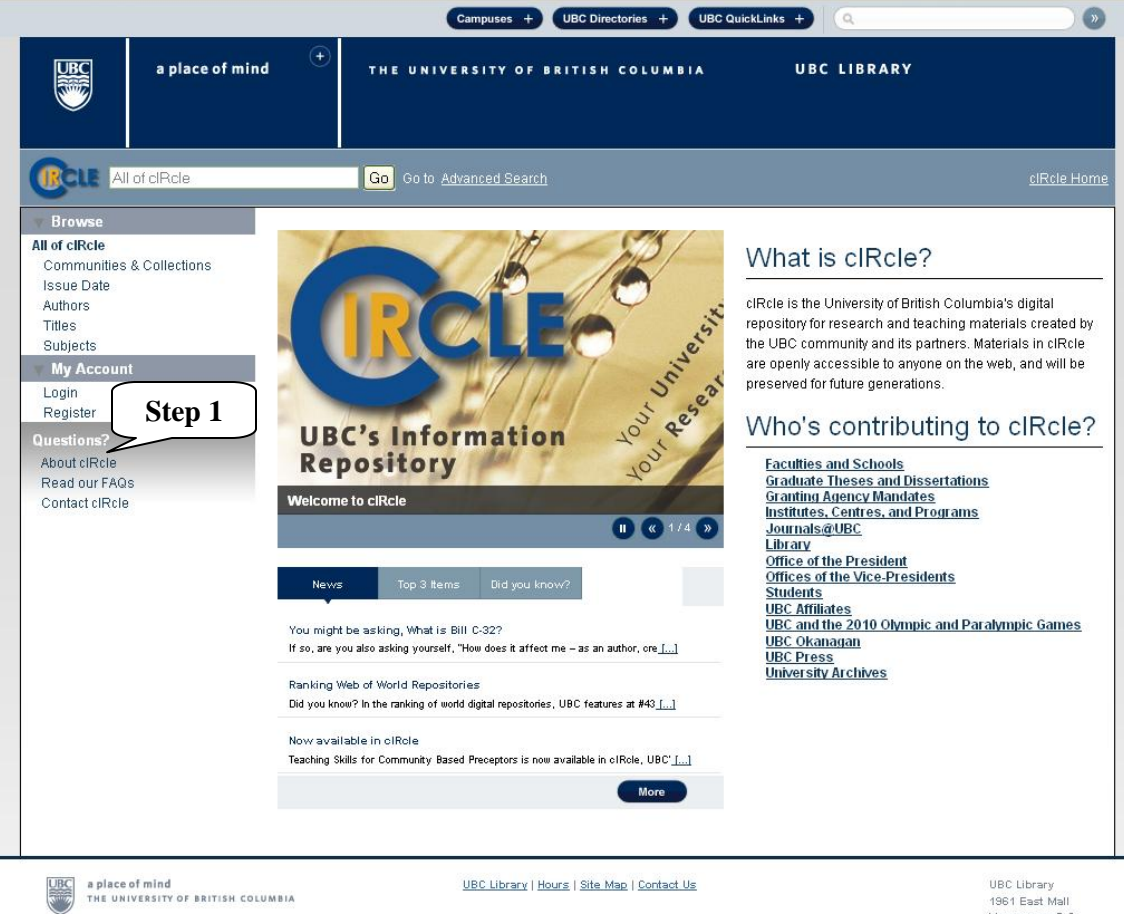

1961 East Mall Vancouver, B.C. Canada V6T 121 Tel: 604-822-6376 Fax: 604-822-3893 2. Once you are logged into your cIRcle account, go to the desired collection page. Search the item in the blank box beside the box called, "This Collection" and then click on "Go" (**Step 2a**).

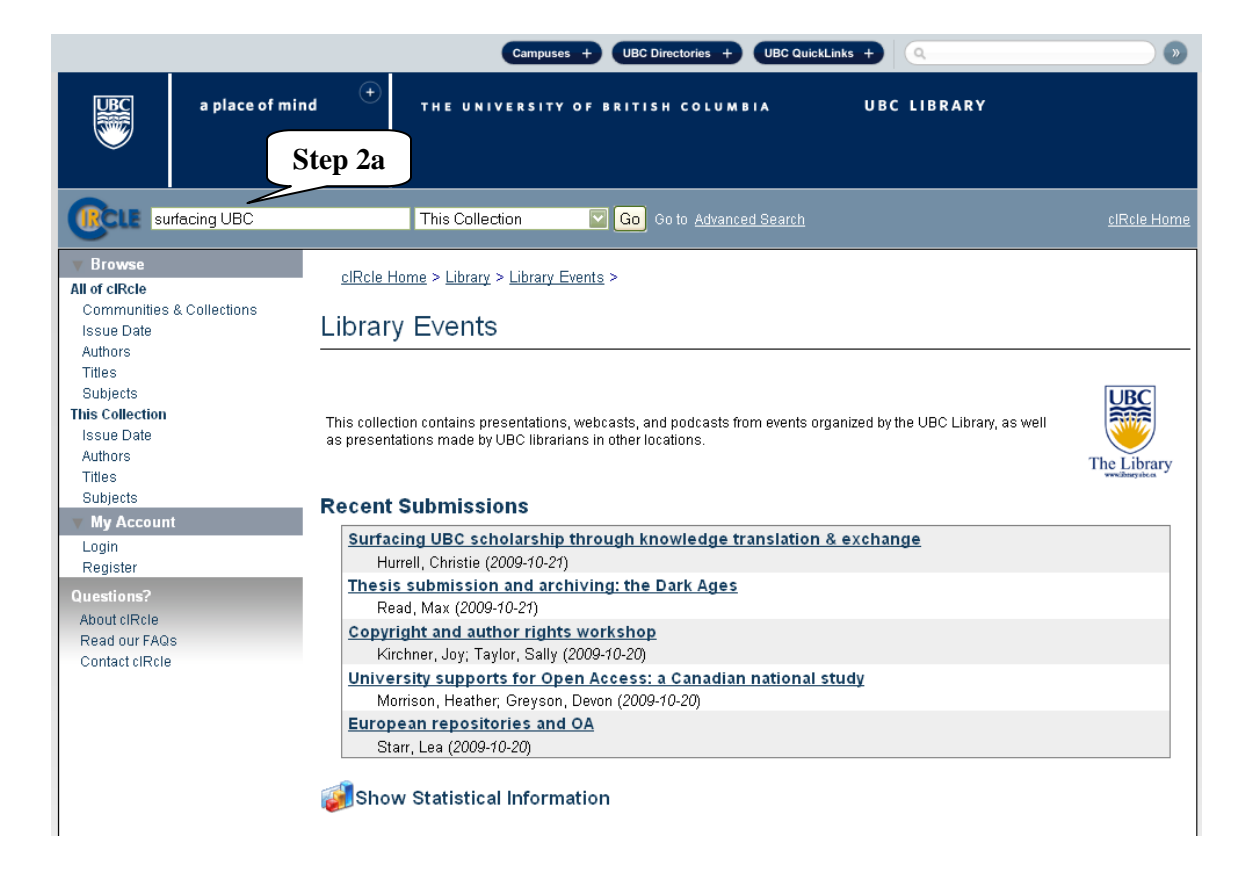

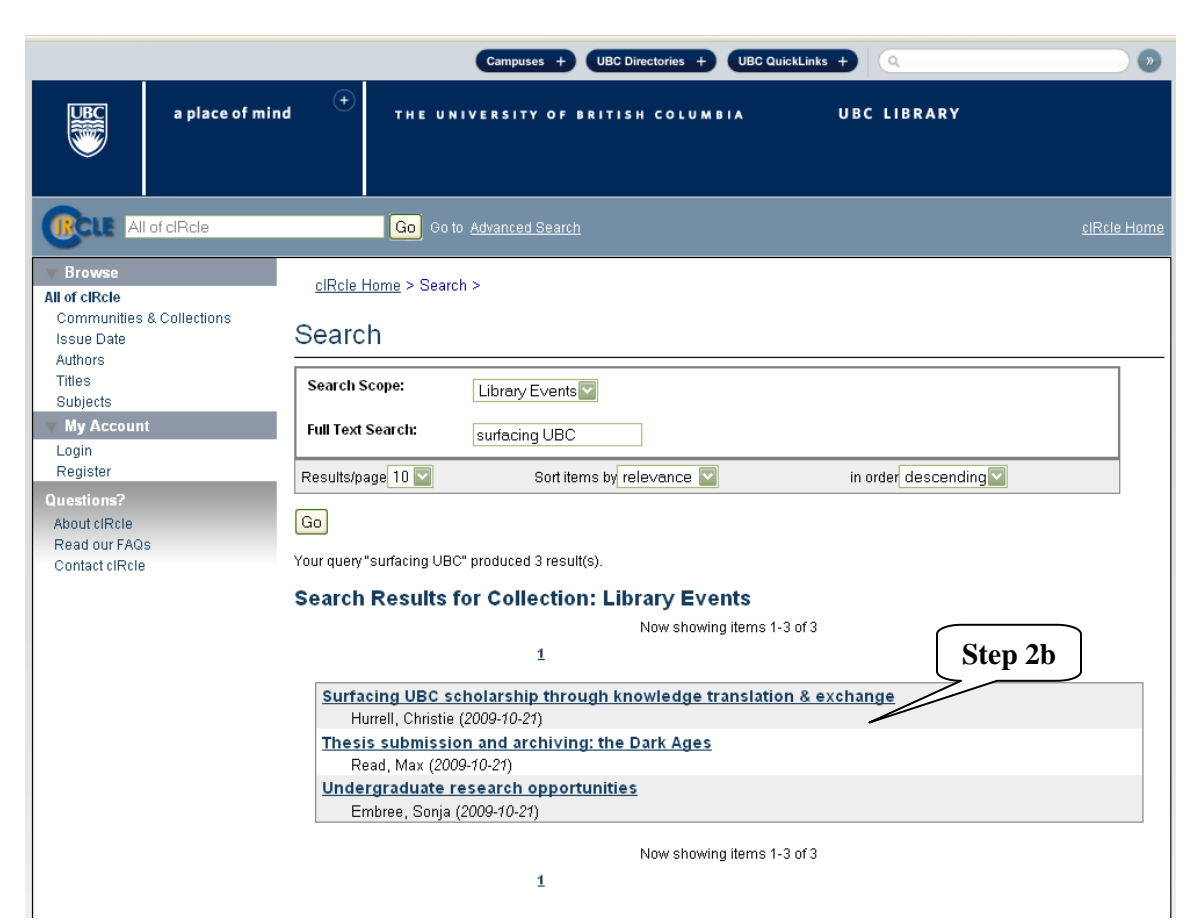

2. Once the desired item is found, click on the item to view its item record. (Step 2b).

## 3. Under "Context", click on "Edit this item" (Step 3).

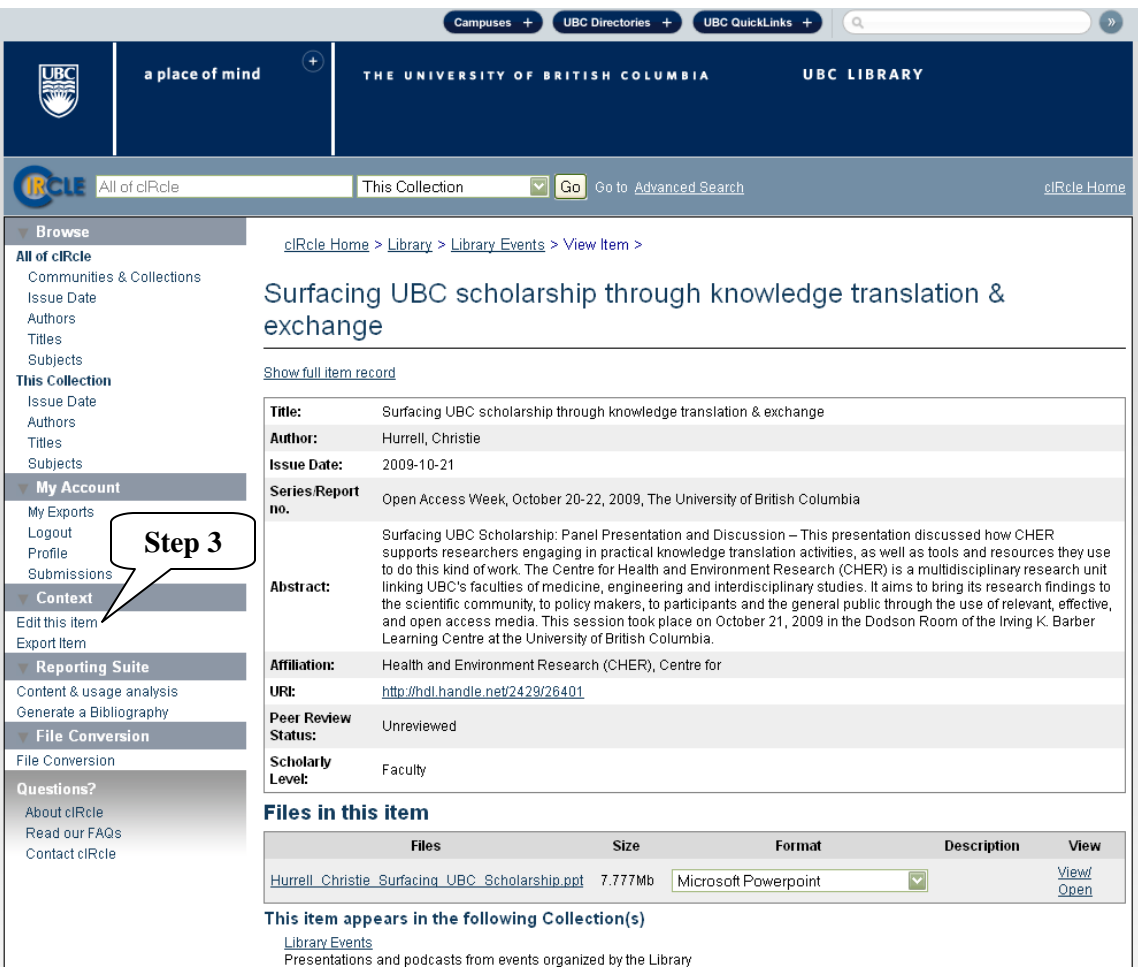

4. Under "Edit Item", click on "Item Metadata" (Step 4).

|                                                                           |                                                                  | Campuses + UBC Directories + UBC QuickLinks +                                                                                                    |                                                                                                    |                              |                   |  |  |  |
|---------------------------------------------------------------------------|------------------------------------------------------------------|----------------------------------------------------------------------------------------------------|----------------------------------------------------------------------------------------------------|------------------------------|-------------------|--|--|--|
| a                                                                         | place of mind 🔫                                                  | THE UNIVERSITY OF BR                                                                                                    | ITISH COLUMBIA                                                                                                    | UBC LIBRARY                  |                   |  |  |  |
|                                                                           | cle                                                              | Go to Advanced Search                                                                                                    |                                                                                                    |                              | <u>cIRcle Hom</u> |  |  |  |
| All of cIRcle<br>Communities & Collect<br>Issue Date<br>Authors<br>Titlee | ctions<br>Edit It<br>Item Sta                                    | iome > <u>Items</u> > Item status ><br>em                                                                                                    |                                                                                                    |                              |                   |  |  |  |
| Subjects<br>My Account<br>My Exports<br>Logout<br>Profile<br>Submissione  | Item Bits<br>Item Met<br>View Iten<br>Welcome to<br>metadata / b | Item Bitstreams         Step 4           View Item         View Item   Welcome to the item management page. From here you can withdraw, reinstate or delete the item. You may also update or add new metadata / bitstreams on the other tabs. |                                                                                                    |                              |                   |  |  |  |
| Reporting Suite                                                           | Item Interna                                                     | IID:                                                                                                    | 29621                                                                                                    |                              |                   |  |  |  |
| Content & usage analys                                                    | sis Handle:                                                      |                                                                                                    | 2429/26401                                                                                                    |                              |                   |  |  |  |
| Generate a Bibliography                                                   | Last Modifi                                                      | ed:                                                                                                    | 2010-09-02 02:16:59.496<br>https://circle.ubc.ca/handle/2429/26401<br>Edit Authorizations (system administrators only) |                              |                   |  |  |  |
| <b>v</b> File Conversion                                                  | Item Page:                                                       |                                                                                                    |                                                                                                    |                              |                   |  |  |  |
| File Conversion                                                           | Item's Auth                                                      | orizations:                                                                                                    |                                                                                                    |                              |                   |  |  |  |
| Questions?<br>About clRcle                                                | Withdrawn                                                        | item from the repository:                                                                                                    | Withdraw (system                                                                                                    | n administrators only)       |                   |  |  |  |
| Read our FAQs<br>Contact cIRcle                                           | Completely                                                       | expunge item:                                                                                                    | Permanently delete                                                                                                    | (system administrators only) |                   |  |  |  |
|                                                                           | Return                                                           |                                                                                                    |                                                                                                    |                              |                   |  |  |  |

5. Click on "Add new metadata" (Step 5a) and click on "Update" (Step 5b) to save your change(s). Or, if you do not wish to add new or edit existing metadata for this item, click on "Return" to go back to the previous screen.

To exit cIRcle, click on "Logout" in the left sidebar.

|                                                                                                    |                                         |                                                             | Campuses +                  | JBC Directories + UBC C | uickLinks + | ) <b>»</b>         |  |  |
|----------------------------------------------------------------------------------------------------|-----------------------------------------|-------------------------------------------------------------|-----------------------------|-------------------------|-------------|--------------------|--|--|
|                                                                                                    | a place of min                          | d <sup>(+)</sup> тне                                        | UNIVERSITY OF BRI           | TISH COLUMBIA           | UBC LIBRAR  | Ŷ                  |  |  |
|                                                                                                    | of cIRcle                               | Go (                                                        | o to <u>Advanced Search</u> |                         |             | <u>cIRcle Home</u> |  |  |
| Browse<br>All of cIRcle<br>Communities<br>Issue Date<br>Authors<br>Titloc                                                                                                    | & Collections                           | <u>cIRcle Home</u> > <u>Ite</u><br>Edit Item<br>Item Status | <u>ms</u> > Item metadata > |                         |             |                    |  |  |
| Subjects<br>My Accoun                                                                                                    |                                         | <u>Item Bitstreams</u><br>Item Metadata<br>View Item        | Step !                      | 5a                      |             |                    |  |  |
| Logout<br>Profile<br>Submissions                                                                                                    |                                         | Add new metada<br>Name:                                     | dc.contributor.adv          | isor 🔽                  |             |                    |  |  |
| Content & usag<br>Generate a Bibli                                                                                                    | Suite<br>e analysis<br>ography<br>rsion | Value:                                                      |                             |                         | Language    |                    |  |  |
| File Conversion Questions? About cIRcle Read out EAOc                                                                                                    |                                         | Add new metadata                                            |                             |                         |             |                    |  |  |
| Contact cIRcle PLEASE NOTE: These changes are not validated in any way. You are responsible for entering the data in the correct format. I are not sure what the format is, please do NOT make changes. |                                         |                                                             |                             |                         |             |                    |  |  |
| S                                                                                                    | tep 5b                                  | Update Return<br>Metadata                                   |                             |                         |             |                    |  |  |
|                                                                                                    |                                         | Remove                                                      | Name                        |                         | Value       | Language           |  |  |
|                                                                                                    |                                         | dc. contr                                                   | butor. author               | Hurrell, Christie       |             |                    |  |  |